### BRUKSANVISNING

# **BIGtrack** trackball trådlös

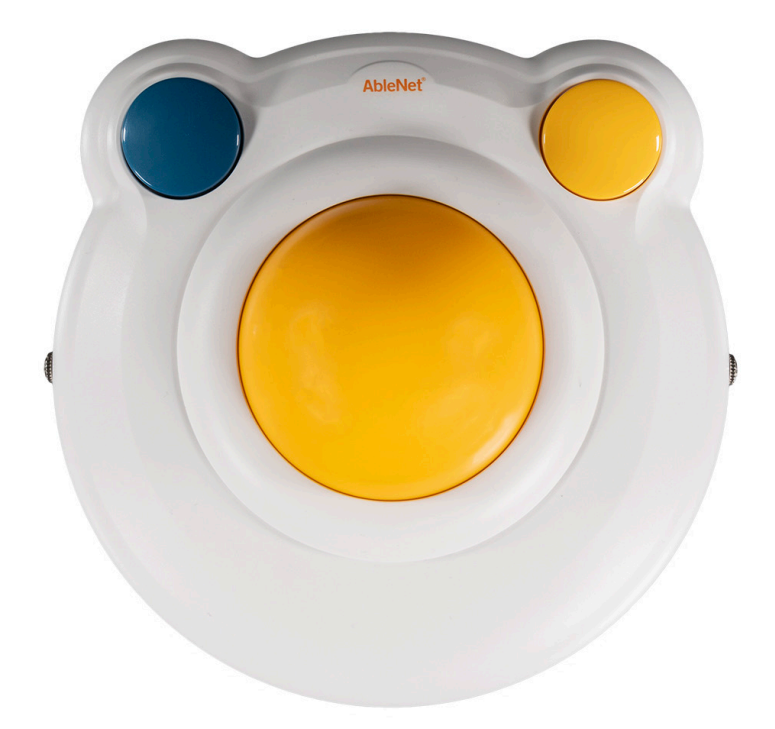

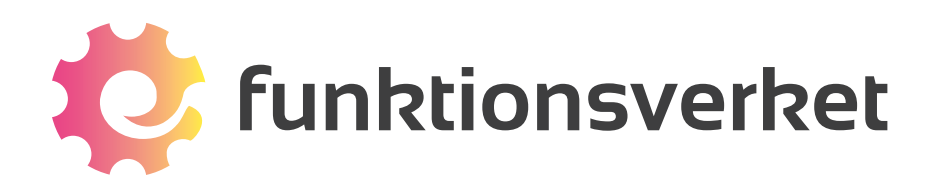

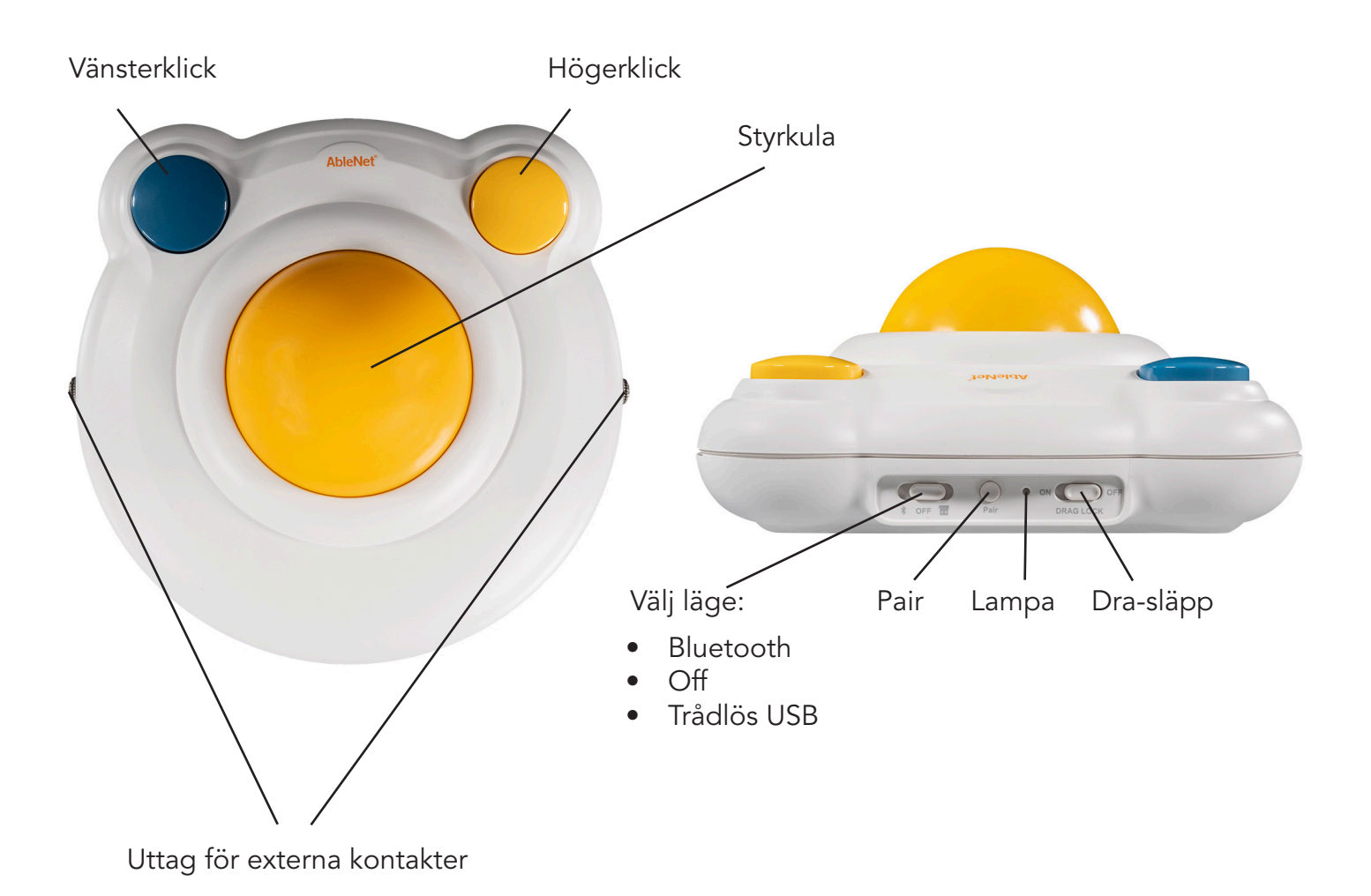

#### Använd BIGtrack med iPad / iPhone

Kräver iOS 13 eller iPadOS 13 eller senare.

På framsidan av BIGtrack väljer du Bluetooth. Därefter gör du följande steg på din iPad/iPhone:

- 1. Gå till till Inställningar > Hjälpmedel > Tryck > AssistiveTouch och slå på AssistiveTouch
- 2. Gå till Inställningar > Hjälpmedel > Tryck > AssistiveTouch > Enheter > Bluetooth-enheter och välj BIGtrack Wireless i listan för att ansluta den. När BIGtrack är ansluten till din iPad/iPhone kommer en cirkelformad muspekare att dyka upp på skärmen.

Med vänsterklick väljer du objekt på skärmen. Högerklick ger dig en meny för AssistiveTouch med fler valmöjligheter.

#### Anslut via Bluetooth

Kompatibel med de flesta macOS, Windows, ChromeOS och Androidenheter som har Bluetooth.

- 1. På framsidan av BIGtrack väljer du Bluetooth.
- 2. På din dator eller annan enhet, gå till Bluetooth-inställningarna för att ansluta en ny enhet.
- 3. Välj BIGtrack Wireless i listan över enheter.

#### Anslut via trådlös USB-mottagare

Kompatibel med de flesta macOS, Windows 10, ChromeOS och Androidenheter med USB-A.

- 1. Den trådlösa USB-mottagaren hittar du inuti batterifacket på BIGtrack.
- 2. Anslut mottagaren till en USB-port av typ A på din enhet.
- 3. På framsidan av BIGtrack väljer du USB receiver mode.

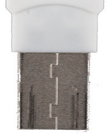

#### Använd externa kontakter

Du kan koppla in en eller två externa kontakter på höger resp. vänster sida på BIGtrack. Anslut valfria kontakter med 3,5 mm audiokabel till uttagen. Kontakten kommer då automatisk att få samma funktion som höger- resp. vänterknappen på BIGtrack.

För kompatibla manöverkontakter, gå till www.funktionsverket.se.

#### Dra-släpp

Med Dra-Släpp kan du låsa muspekaren på ett objekt för att sedan flytta objektet utan att behöva hålla vänster musklick nedtryckt.

- 1. Slå på Dra-Släpp (Drag-Lock) på BIGtrack.
- 2. Anslut BIGtrack till din enhet.
- 3. Positionera muspekaren över valt objekt på skärmen.
- 4. Dubbelklicka (två klick inom en sekund) med höger musknapp för att låsa muspekaren.
- 5. Klicka en gång på antingen höger eller vänster musknapp för att släppa objektet.

Vi rekommenderar att stänga av Dra-Släpp när du använder BIGtrack med en iPad eller iPhone. När funktionen är aktiverad kommer högerklick att bli fördröjda på iPad/iPhone.

#### Para med ny enhet

Om du vill para (ansluta) BIGtrack till en ny Bluetooth-enhet, håller du nertryckt Pair-knappen under 5 sekunder tills lampan bredvid knappen blinkar tre gånger. Stäng av BIGtrack och sätt sedan på den igen. Du kan nu ansluta den till en ny enhet.

#### Batterier

På undersidan av BIGtrack sitter batteriluckan. Ta bort luckan för att komma åt att byta batterier. Enheten behöver 2 st AA-batterier.

## Kontakta oss

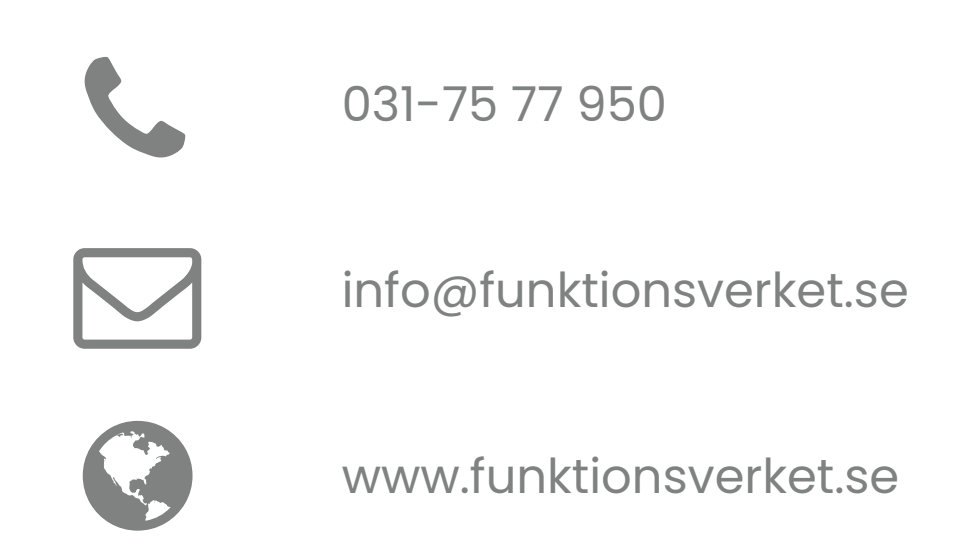

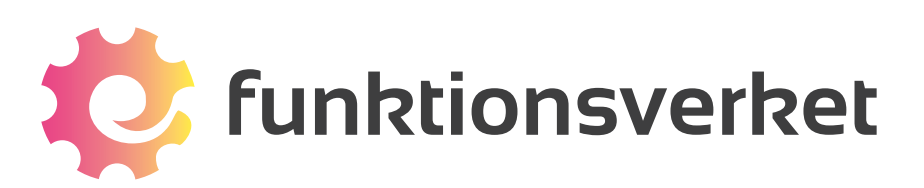

Telefon: 031-75 77 950 | E-post: info@funktionsverket.se Funktionsverket AB | Vindilsvägen 13 | 475 45 FOTÖ

www.funktionsverket.se